Search for a Vehicle License Plate History

1. Navigate to Vehicles-> Allocations via the left menu bar.

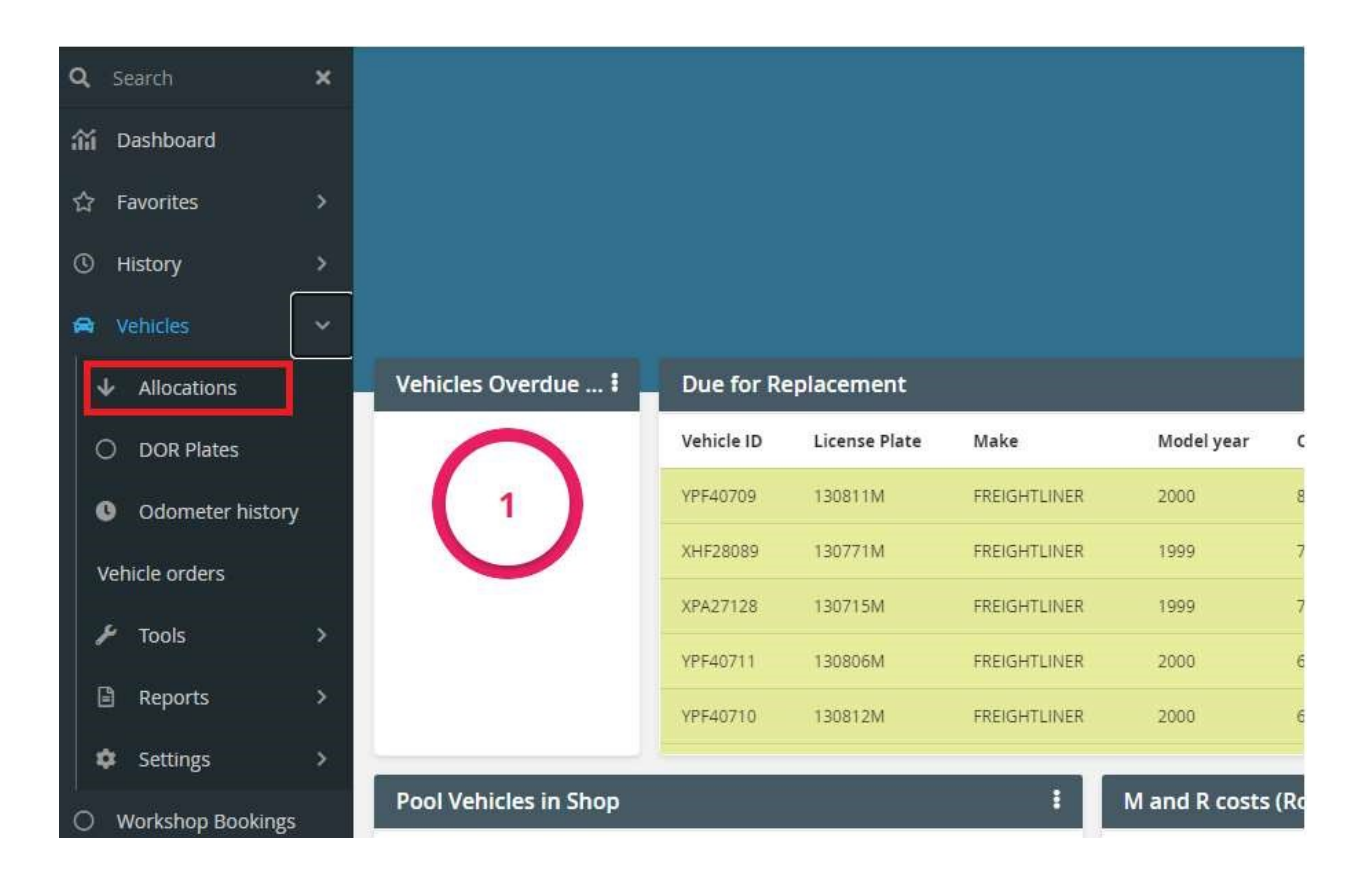

2. On Allocation screen, choose License Plate from dropdown option and add the License plate number you want the history for in a search bar, then click Enter.

| 7    | Allocations     | locations TEST SITE: STATEOFMISSOURI |                   |                |                         |                               |                 |  |  |  |  |  |  |  |
|------|-----------------|--------------------------------------|-------------------|----------------|-------------------------|-------------------------------|-----------------|--|--|--|--|--|--|--|
| Allo | cations         |                                      |                   |                |                         |                               |                 |  |  |  |  |  |  |  |
| Lice | ense Plate 🔻    | Contains 👻                           | 110070M           | Q Clear f(x)   | Pivot Query             |                               |                 |  |  |  |  |  |  |  |
|      | Vehicle ID 17 🕇 | End Date 🔻                           | Odometer <b>T</b> | Vehicle status | Agency T                | Organization                  | Assignment Name |  |  |  |  |  |  |  |
| 0    | 11000299        | 11                                   | 0.0               | ACTIVE         | PUBLIC SAFETY-OPERATING | 8123235 - ADMINISTRATION STV  | MVH - WB TRAILE |  |  |  |  |  |  |  |
| 0    | 0H111192        | 77                                   | 0.0               | SOLD           | AGRICULTURE-OPERATING   | 3502361 - MISSOURI STATE FAIR | 361 WATER TRUCK |  |  |  |  |  |  |  |

3. You can see the history of that plate with all vehicles it has been assigned.

| Lic | ense Plate 👻 👻   | Contains 👻   | 110070M      | Q Clear f(x)         | Pivot Query             | Organization 🍸 💿              | Assignment Name 🍸 🔒 | 2             |
|-----|------------------|--------------|--------------|----------------------|-------------------------|-------------------------------|---------------------|---------------|
|     | Vehicle ID 1 🕅 🕇 | End Date 🍸 🚔 | Odometer 🍸 🚔 | Vehicle status 🍸 🚊   | Agency 🍸 🚔              |                               |                     | License Plate |
| >   | 11000299         | 11           | 0.0          | ACTIVE               | PUBLIC SAFETY-OPERATING | 8123235 - ADMINISTRATION STV  | MVH - WB TRAILE     | 110070M       |
| Ð   | 0H111192         | 11           | 0.0          | SOLD                 | AGRICULTURE-OPERATING   | 3502361 - MISSOURI STATE FAIR | 361 WATER TRUCK     | 110070M       |
| s   | 0H111192         | 4/2/2021     | 0.0          | INACTIVE - PERMANENT | AGRICULTURE-OPERATING   | 3502361 - MISSOURI STATE FAIR | 361 WATER TRUCK     | 110070M       |
| 9   | 0H111192         | 4/2/2021     | 0.0          | ACTIVE               | AGRICULTURE-OPERATING   | 3502361 - MISSOURI STATE FAIR | 361 WATER TRUCK     | 110070M       |
| 9   | 11000299         | 4/13/2021    | 0.0          | ACTIVE               | PUBLIC SAFETY-OPERATING | 8123235 - ADMINISTRATION STV  | MVH - WB TRAILE     | 110070M       |
| 0   | 11M31296         | 11           | 0.0          | ACTIVE               | CORRECTIONS-OPERATING   | 9313967 - ACC-IC              | AGILITY TESTING     | 1100708       |